## Configuring CuteFTP so that only one, single-part transfer can occur at one time.

## THE INFORMATION IN THIS ARTICLE APPLIES TO:

- CuteFTP® (All versions)
- •

## DISCUSSION

In some situations, a remote FTP server may have difficulty dealing with some of the more advanced capabilities used by the default configuration of CuteFTP. In other circumstances, the server may be configured to allow only a limited number of connections or sessions. Configuring CuteFTP so that only one, single-part transfer at a time can occur will often overcome such obstacles.

- 1. Start CuteFTP and then on the Tools menu click Global Options.
- 2. In the tree on the left side, click **Connection**.
- 3. On the right side, change the setting for **Per site max concurrent transfers** to **1**.
- 4. In the tree on the left side, click **Transfer**.
- 5. In the **General** area on the right side, select the **Allow transfers to occur over the existing session** check box.
- 6. For CuteFTP Home users, clear the **Turbo Mode** check box.
- 7. Click **OK** and then **restart CuteFTP**.

GlobalSCAPE Knowledge Base

https://kb.globalscape.com/Knowledgebase/10448/Configuring-CuteFTP-so-that-...